## Quick Students' Guide to Sony Soloist

- 1. Double-click on the Sony Soloist icon on the desktop.
- 2. At the Login screen, enter your name, and choose your language from the 'Soloist Digital opdown box.

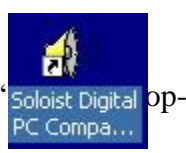

| Soloist Login |        |
|---------------|--------|
| Login: Chris  |        |
| Group: German |        |
| <u>0</u> K    | Cancel |

3. You'll see the Sony Soloist main screen as shown below:

| 🚯 Soloist      |                    |  |
|----------------|--------------------|--|
| Sony           | 🖻 🖿 🢡              |  |
| ATTEND 00:00.0 |                    |  |
|                |                    |  |
| ି ଓ କ କ 🕨 🕨    | ▶ <mark>●</mark> 🕀 |  |
|                |                    |  |
| <u>1</u> 234   | L <sup>0</sup> 5   |  |
|                |                    |  |

- 4. If you see a button maked "Attend", click on it to connect to the instructor station in preparation for class. You may not have an "Attend" button—this means that you are already connnected.
- 5. Controls are just like for a tape-recorder— rewind, play/pause, fast forward, and record.
- 6. If you need to adjust the volume controls, click on the volume settings icon to the right of the record button.
- 7. The "Call" button will notify the instructor that you'd like to speak with them.

| 🐠 Soloist                  |         |       |  |
|----------------------------|---------|-------|--|
| Sony                       | GROUP 1 | 🖻 🖻 🦻 |  |
| CALL                       | 00:00.0 |       |  |
|                            |         |       |  |
| 0 G 4                      |         |       |  |
|                            |         |       |  |
| <u>° 1 ° 2 ° 3 ° 4 ° 5</u> |         |       |  |